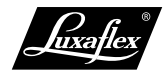

Návod

# PowerView Vícekanálový dálkový ovladač

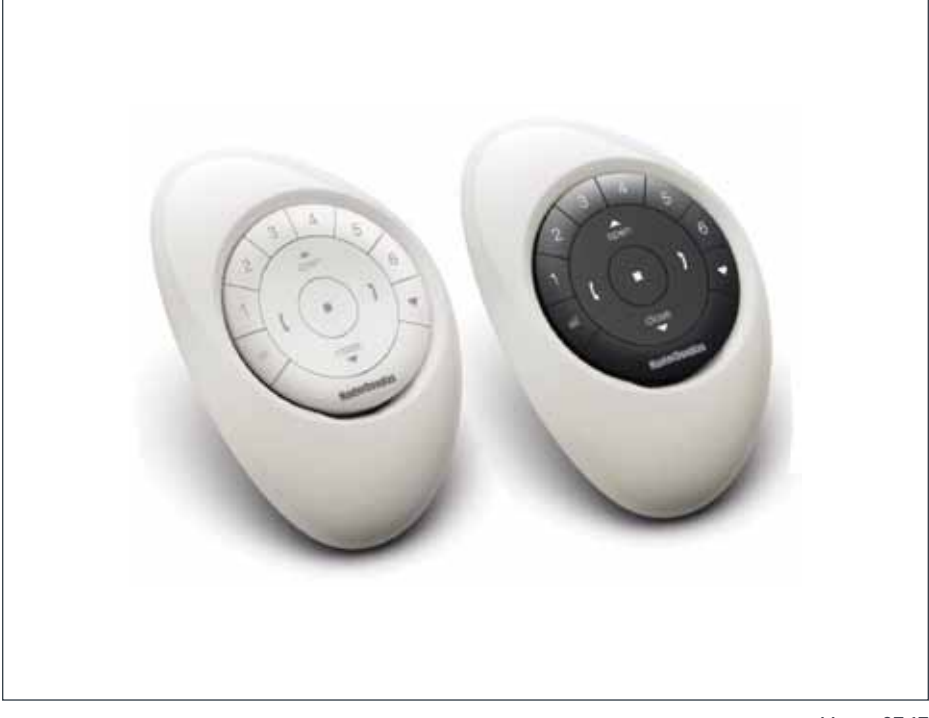

Verze 07.17

OCHRANA PŘED SLUNCEM A ZÁVĚSOVÉ PROFILY na míru

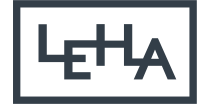

# I. Dálkový ovladač v detailu

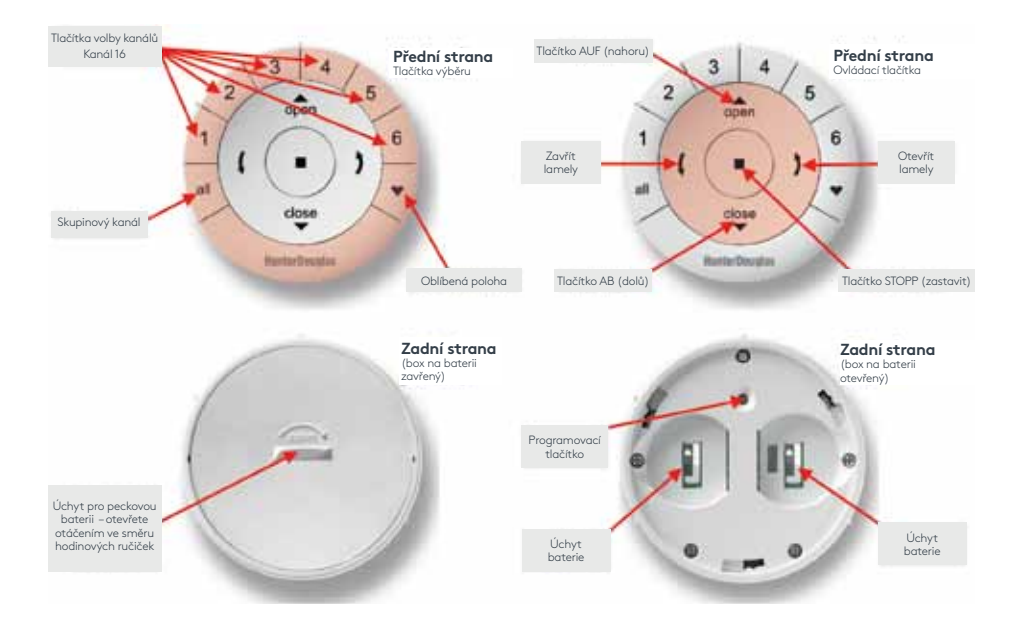

#### II. Příprava na programování

2.1 Odstranění bezpečnostního proužku baterie

Aktivujte dálkový ovladač odstraněním obou plastových bezpečnostních proužků z boxu na baterie.

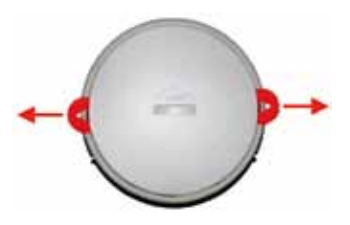

2.2 Připevnění příslušenství

#### Pebble

- 1. Umístěte logo dálkového ovladače nad prohlubeň na dolním okraji Pebble.
- 2. Nasměrujte žebírka dálkového ovladače drážkami na Pebble.
- Zasuňte dálkový ovladač opatrně až na doraz do Pebble.

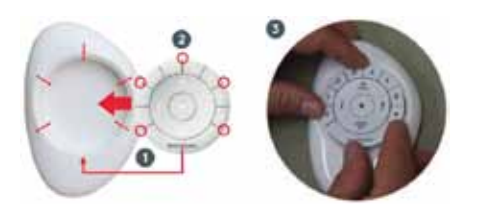

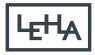

Stěnový držák (volitelně)

- Nasměrujte montážní desku tak, aby byly otvory pro šrouby ve vodorovné poloze (nápis mezi otvory musí být čitelný a nesmí být vzhůru nohama). Označte vrtací otvory.
- Vyvrtejte otvory a umístěte montážní desku na stěnu. Info: Podle daného podkladu použijte odpovídající vrtáky, hmoždinky a šrouby.
- Vyrovnejte povrchový kroužek spolu s montážní deskou a otáčejte jím ve směru pohybu hodinových ručiček, aby zacvaknul.
- Umístěte Logo dálkového ovladače na dolní okraj stěnového držáku a nasměrujte žebírka dálkového ovladače na drážky na stěnovém držáku.
- 5. Zasuňte dálkový ovladač opatrně až na doraz do stěnového držáku.

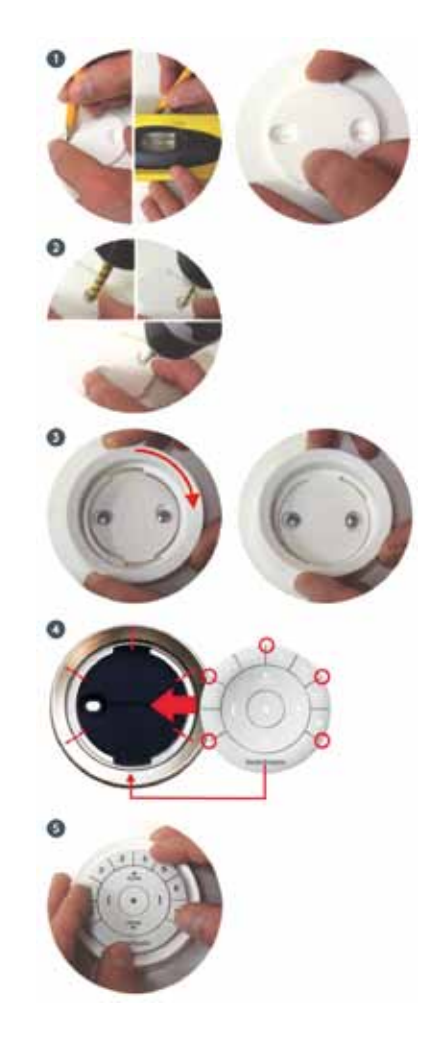

2.3 Programovací tlačítko na pohonu

Pro přiřazení k dálkovému ovladači resp. k síti je nyní na pohonu programovací tlačítko. Podle daného typu produktu může mít toto tlačítko různý vzhled a polohu.

Roleta Twinrollo + Raffinesse

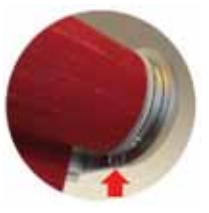

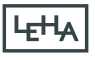

## III. První programování

3.1 První přiřazení dálkového ovladače/ kanálu

- Stiskněte na dálkovém ovladači tlačítko STOP ca. na 6 sekund. Osvětlení tlačítek začne pulzovat. Dálkový ovladač je v programovacím režimu.
- Navolte na dálkovém ovladači < kanál > nebo < skupina >.
- 3. Stiskněte a držte na hlavě motorku programovací tlačítko.
- Stiskněte současně a během 3 sekund na dálkovém ovladači krátce tlačítko AUF (nahoru). Pohon potvrdí přiřazení krátkým pohybem nahoru/dolů.
- Na hlavě motorku pusťte programovací tlačítko.
- Stiskněte a držte stisknuté tlačítko STOP na dálkovém ovladači na ca. 6 sekund. Osvětlení tlačítek přestane pulzovat a dálkový ovladač přejde do normálního režimu.

Info: Pokud během 20 Sekund nedojde ke stisknutí žádného tlačítka, opustí dálkový ovladač automaticky programovací režim.

Dálkový ovladač byl úspěšně přiřazen.

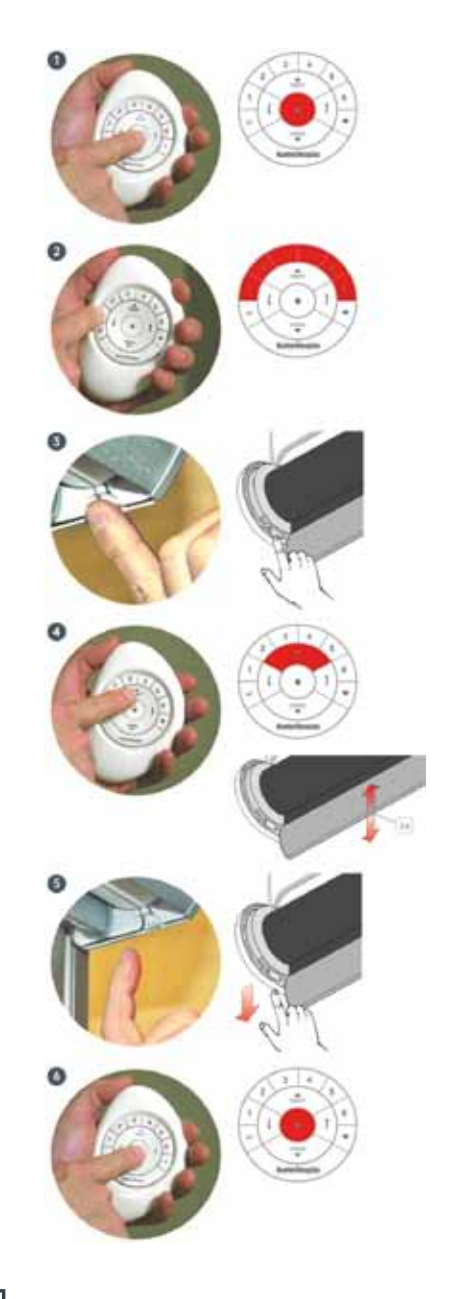

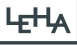

- 3.2 Odstranit stínění ze skupiny
- Stiskněte na dálkovém ovladači tlačítko STOP ca. na 6 sekund. Osvětlení tlačítek začne pulzovat. Dálkový ovladač je v programovacím režimu.
- Zvolte na dálkovém ovladači skupinu, z níž má být produkt smazán.
- 3. Stiskněte a držte na hlavě motorku programovací tlačítko.
- Stiskněte současně a během 3 sekund na dálkovém ovladači krátce tlačítko AB (dolů). Pohon potvrdí přiřazení krátkým pohybem nahoru/dolů.
- 5. Na hlavě motorku pusťte programovací tlačítko.
- Stiskněte a držte stisknuté tlačítko STOP na dálkovém ovladači na ca. 6 sekund. Osvětlení tlačítek přestane pulzovat a dálkový ovladač přejde do normálního režimu.

Info: Pokud během 20 Sekund nedojde ke stisknutí žádného tlačítka, opustí dálkový ovladač automaticky programovací režim

Stínění bylo úspěšně odstraněno ze skupiny.

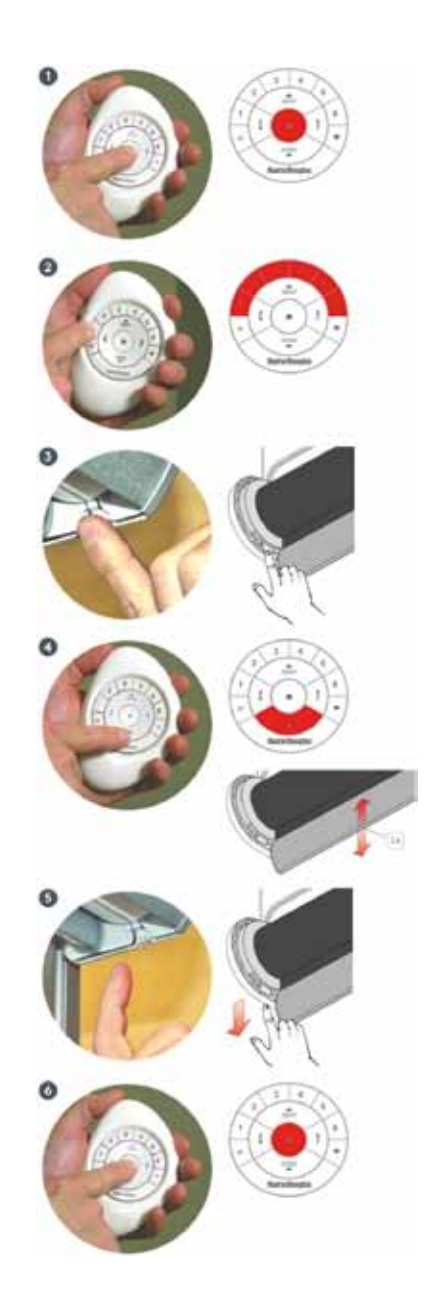

### IV. Rozšířené programování (volitelně)

4.1 Změna automatické polohy (volitelně)

Každý motor má uloženou automatickou mezipolohu. Ta se nachází na 50% nastavené výšky stínění. Tutot předem nastavenou polohu lze libovolně měnit.

- Pohybujte látkou pomocí tlačítek se šipkami a tlačítka STOP do požadované mezipolohy. Jemné nastavení lze provádět tlačítkky se šipkami AUF/AB (nahoru/dolů).
- Stiskněte a držte stisknuté na dálkovém ovladači tlačítko STOP ca. na 6 sekund. Osvětlení tlačítek začne pulzovat. Dálkový ovladač je v programovacím režimu.
- 3. Stiskněte a držte na hlavě motorku programovací tlačítko.
- Stiskněte současně a během 3 sekund na dálkovém ovladači krátce tlačítko pro oblíbenou polohu. Pohon potvrdí přiřazení krátkým pohybem.
- 5. Na hlavě motorku pusťte programovací tlačítko.
- 6. Stiskněte a držte stisknuté tlačítko STOP na dálkovém ovladači na ca. 6 sekund. Osvětlení tlačítek přestane pulzovat a dálkový ovladač přejde do normálního režimu.

Info: Pokud během 20 Sekund nedojde ke stisknutí žádného tlačítka, opustí dálkový ovladač automaticky programovací režim

Oblíbená poloha byla úspěšně uložena.

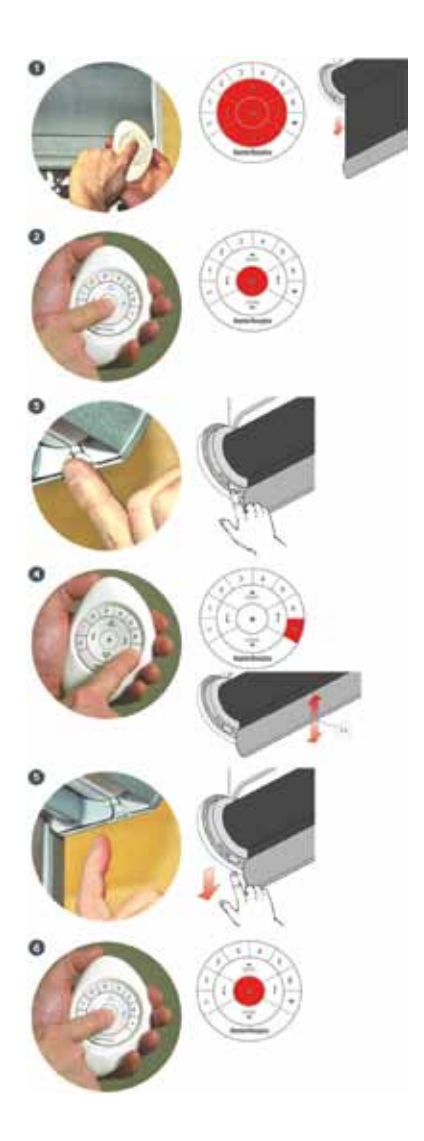

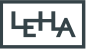

4.2 Zapojení nového dálkového ovladače do stávající sítě PowerView Netzwerk

Všechny dálkové ovládače v daném objektu resp. bytě by měly být přiřazeny ke stejné síti PowerView. To umožňuje snadnou instalaci dodatečných možností volby řízení jako PowerView Hub und PowerView Repeater. Ke zkopírování síťového ID ze stávajícího na nový dálkový ovladač postupujte následovně:

- Dbejte na to, který z dálkových ovladačů se již používal v síti (A) a který má být přiřazen (B).
- Odstraňte kryt baterie z nového dálkového ovladače (B).
- Stiskněte a držte stisknuté programovací tlačítko na novém dálkovém ovladači (B) ca. na 6 sekund. Tlačítka pro volbu kanálů provedou potvrzení nejdříve dvojitým a pak trojnásobným bliknutím (po ca. 3 sekundách a 6 sekundách). Dálkový ovladač se nachází v programovacím režimu.

Upevněte kryt baterií opět na dálkový ovladač.

- Stiskněte na již přiřazeném dálkovém ovladači (A) tlačítko STOP a držte stisknuté na ca. 6 sekund. Osvětlení tlačítek začne pulzovat. Dálkový ovladač se nachází v programovacím režimu.
- Stiskněte a držte stisknuté na novém dálkovém ovladači (B) tlačítko STOP.

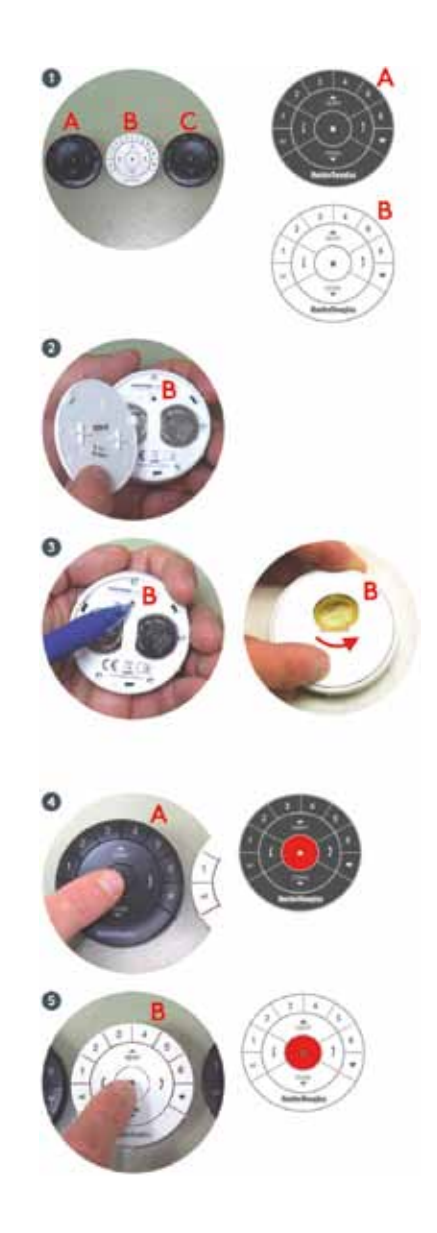

6. Stiskněte současně na již přiřazeném dálkovém ovladači (A) krátce tlačítko STOP. Tlačíta pro volbu kanálu na novém dálkovém ovladači (B) dvakrát bliknou.
Přístupová práva k síti byla zkopírováa

Přístupová práva k síti byla zkopírováa na nové dálkové ovládání.

 Stiskněte a držte stisknuté na prvním dálkovém ovladači (A) tlačítko STOP na ca. 6 sekund. Osvětlení tlačítek přestane pulzovat a dálkový ovladač přejde do normálního režimu.

Info: Pokud během 20 Sekund nedojde ke stisknutí žádného tlačítka, opustí dálkový ovladač automaticky programovací režim. Nový dálkový ovladač byl úspěšně přiřazen k síti PowerView.

4.3 Kopírování dálkového ovladače

Kopírováním dálkového ovladače se přenáší uložené informace na jiný dálkový ovladač. Pohony, které byly ovládány již používaným dálkovým ovladačem, nyní reagují i na nově nakopírovaný dálkový ovladač.

- Dbejte na to, který z dálkových ovladačů se již používal v síti (A) a který má být přiřazen (B)..
- Odstraňte kryt baterie z nového dálkového ovladače (B).
- Stiskněte a držte stisknuté programovací tlačítko na novém dálkovém ovladači (B) ca. na 6 sekund. Tlačítka pro volbu kanálů provedou potvrzení nejdříve dvojitým a pak trojnásobným bliknutím (po ca. 3 sekundách a 6 sekundách). Dálkový ovladač se nachází v programovacím režimu. Upevněte kryt baterie opět na dálkový ovladač.

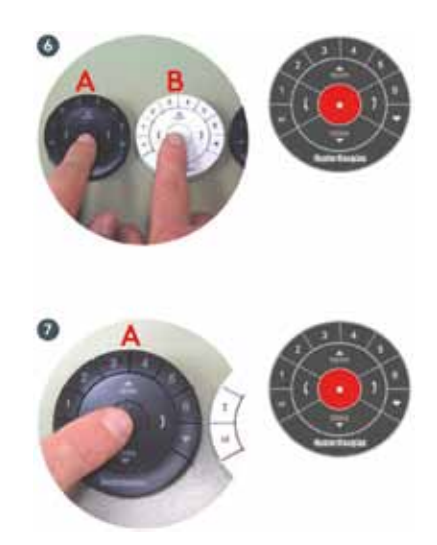

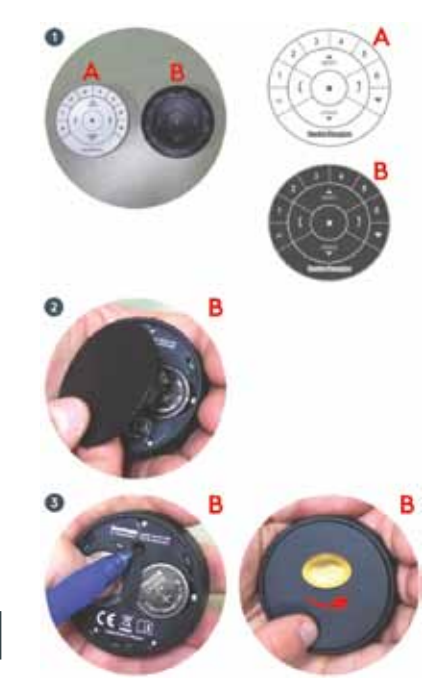

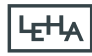

- Stiskněte a držte stisknuté na prvním dálkovém ovladači (A) tlačítko STOP na ca. 6 sekund. Osvětlení kláves začne pulzovat a dálkový ovladač přejde do programovacího režimu.
- Stiskněte a držte stisknuté na novém dálkovém ovladači (B) tlačítko ALL (vše) a současně stiskněte tlačítko STOP na prvním dálkovém ovladači (A). Tlačítka volby kanálů na novém dálkovém ovladači (B) dvakrát bliknou. Dálkový ovladač byl úspěšně zkopírován.

6. Stiskněte a držte stisknuté na prvním dálkovém ovladači (A) tlačítko STOP na ca. 6 sekund. Osvětlení tlačítek přestane pulzovat a dálkový ovladač přejde do normálního režimu. Info: Pokud během 20 Sekund nedojde ke stisknutí žádného tlačítka, opustí dálkový ovladač automaticky programovací režim.

4.4 Aktivace/deaktivace automatického podsvícení

Při pohybu dálkového ovladače se zapne automatické podsvícení. Tuto funkci lze deaktivovat (a opět aktivovat) následovně:

 Stiskněte tlačítko kanálů číslo 6 na ca. 6 sekund. Tlačítka volby kanálů na dálkovém ovladači krátce zablikají.

Osvětlení tlačítek bylo (de)aktivováno.

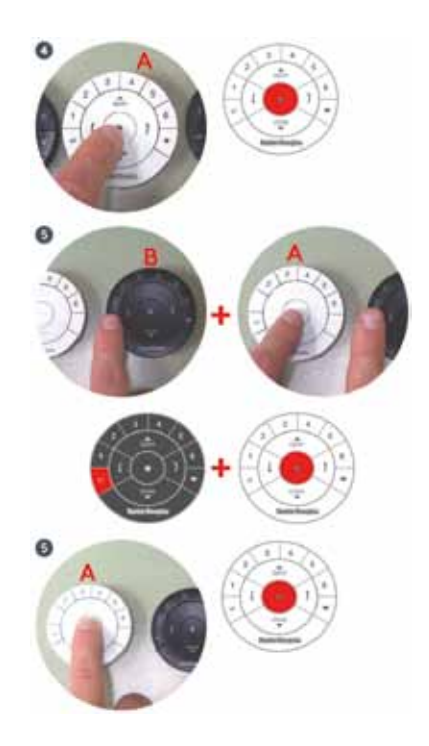

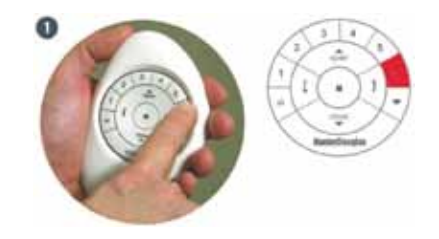

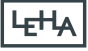

- 4.6 Přidat dálkový ovladač k síti HUB
- Odstraňte kryt baterie z dálkového ovladače.
- Stiskněte a držte stisknuté programovací tlačítko na dálkovém ovladači ca. na 6 sekund. Tlačítka pro volbu kanálů provedou potvrzení nejdříve dvojitým a pak trojnásobným bliknutím (po ca. 3 sekundách a 6 sekundách). Dálkový ovladač se nachází v programovacím režimu.
- Upevněte kryt baterie opět na dálkový ovladač.
- Podržte dálkový ovladač v blízkosti Hub. Stiskněte a držte současně stisknuté tlačítko STOP na dálkovém ovladači a programovací tlačítko na Hub.

Po ca. 3 sekundách dvakrát zablikají tlačítka pro volbu kanálů dálkového ovladače. Dálkový ovladač byl úspěšně přiřazen.

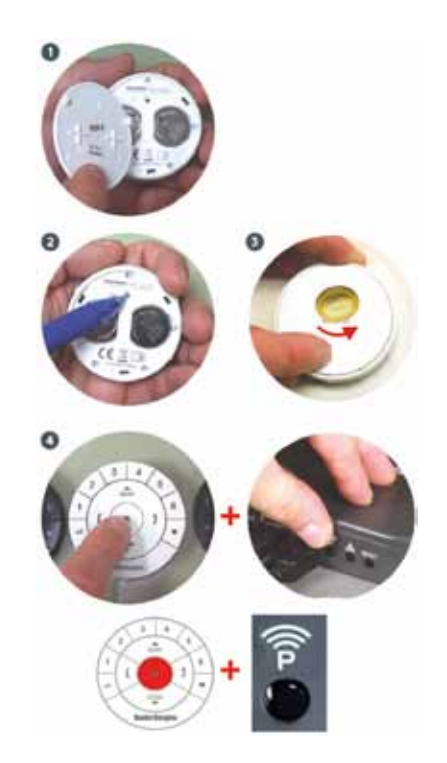

# VI. Výměna baterií

Dálkový vysílač PowerView napájí dvě 3V baterie (Typ CR 2032). Jakmile přestane svítit podsvícení, měly by se baterie vyměnit. Veškerá nastavení a přiřazení kanálů zůstanou zachována.

- 6.1 Pebble
- Zatlačte jedním prstem do prohlubně mezi dálkovým ovladačem a opatrně zvedněte dálkový ovladač z Pebble.
- Odstraňte kryt přihrádky na baterie otáčením víčka pomocí mince ve směru pohybu hodinových ručiček.
- Odstraňte baterie opatrným nadzvednutím prstem nebo malým šroubovákem.
- 4. Vložte baterie a dbejte na to, aby pevně seděly.

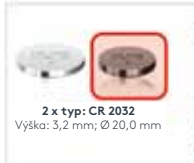

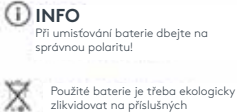

zlikvidovat na příslušných sběrných místech, protože nepatří do komunálního odpadu.

- Vyrovnejte správně kryt přihrádky baterie a opět jej umístěte. Otáčejte krytem pomocí mince proti směru pohybu hodinových ručiček pro jeho upevnění.
- Vyrovnejte žebírka dálkového ovládání drážkami na Pebble a opatrně vtiskněte modul do Pebble.

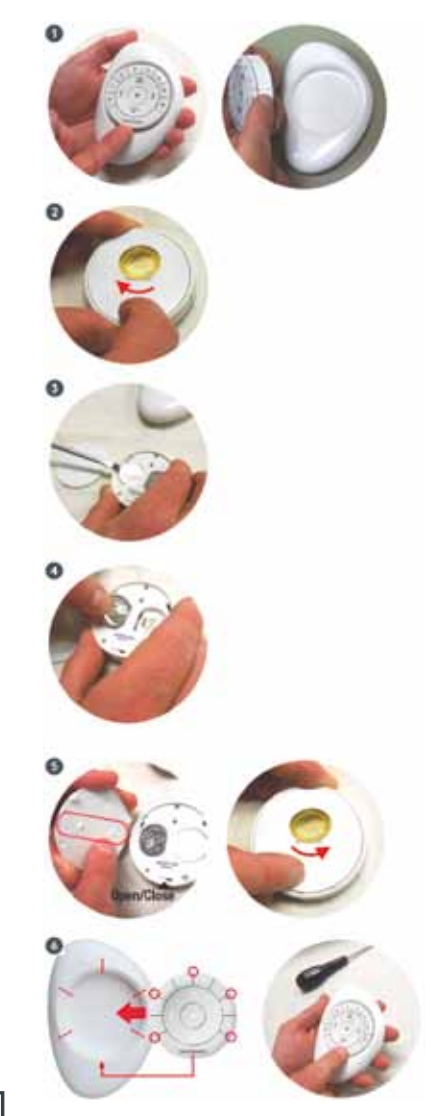

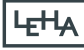

### 6.2 Stěnový držák

- Otáčejte stěnovým držákem proti směru pohybu hodinových ručiček, aby se uvolnil z montážní desky. Zatlačte prstem do zadní strany dálkového ovladače scén a uvolněte jej opatrně z povrchového kroužku. Povrchový kroužek opět upevněte na montážní desku.
- Odstraňte kryt přihrádky na baterie otáčením víčka pomocí mince ve směru pohybu hodinových ručiček.
- Odstraňte baterie opatrným nadzvednutím prstem nebo malým šroubovákem.
- 4. Vložte baterie a dbejte na to, aby pevně seděly.

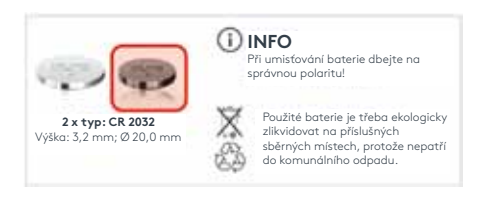

- Vyrovnejte správně kryt přihrádky baterie a opět jej umístěte. Otáčejte krytem pomocí mince proti směru pohybu hodinových ručiček pro jeho upevnění.
- Vyrovnejte žebírka dálkového ovládání drážkami na Pebble a opatrně vtiskněte modul do Pebble.

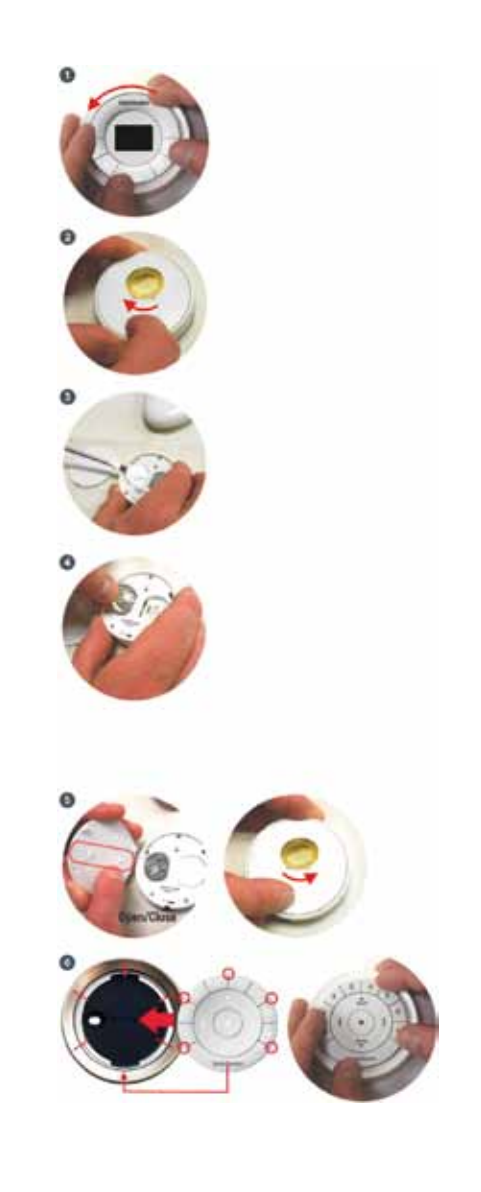

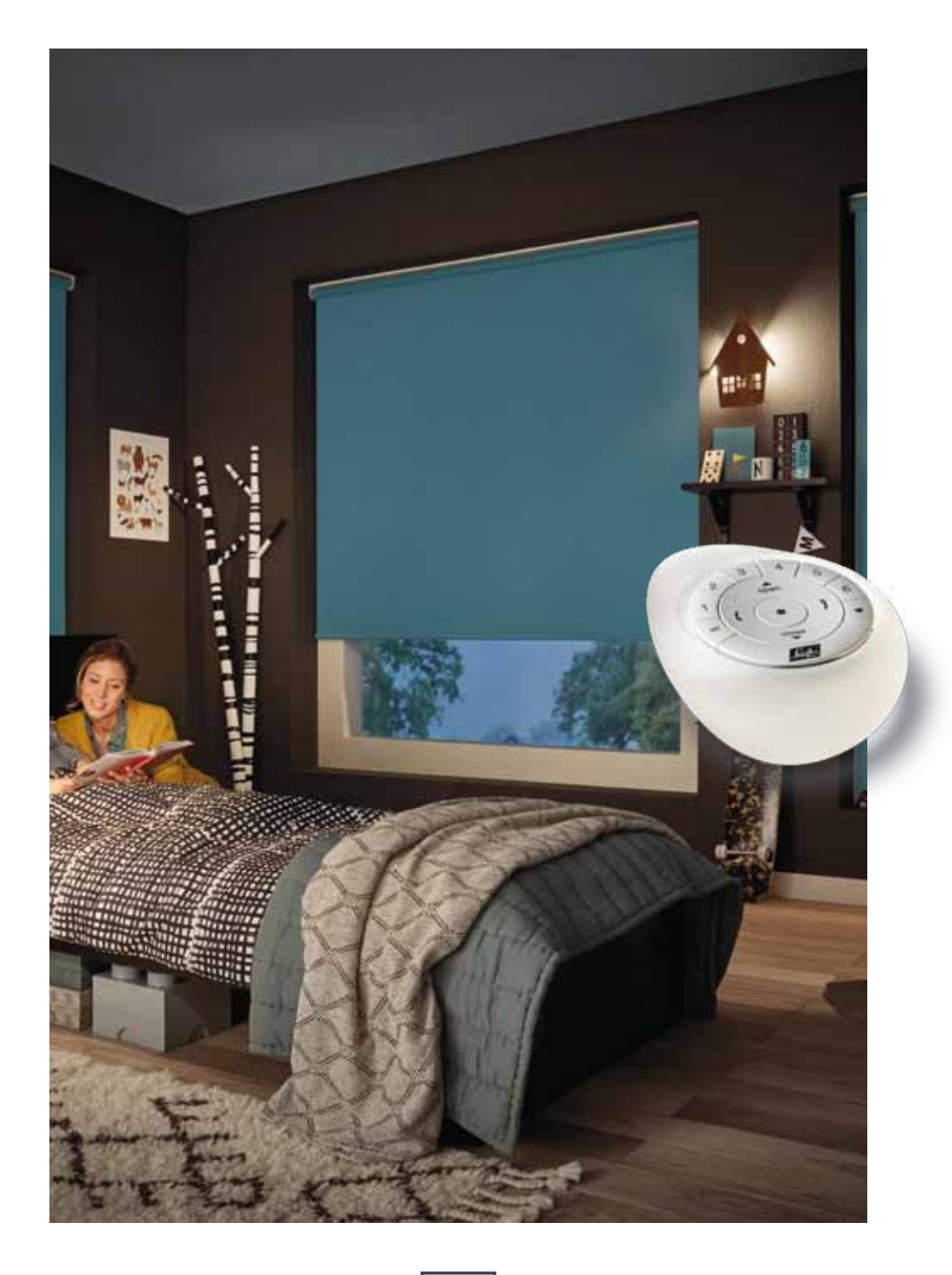

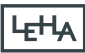

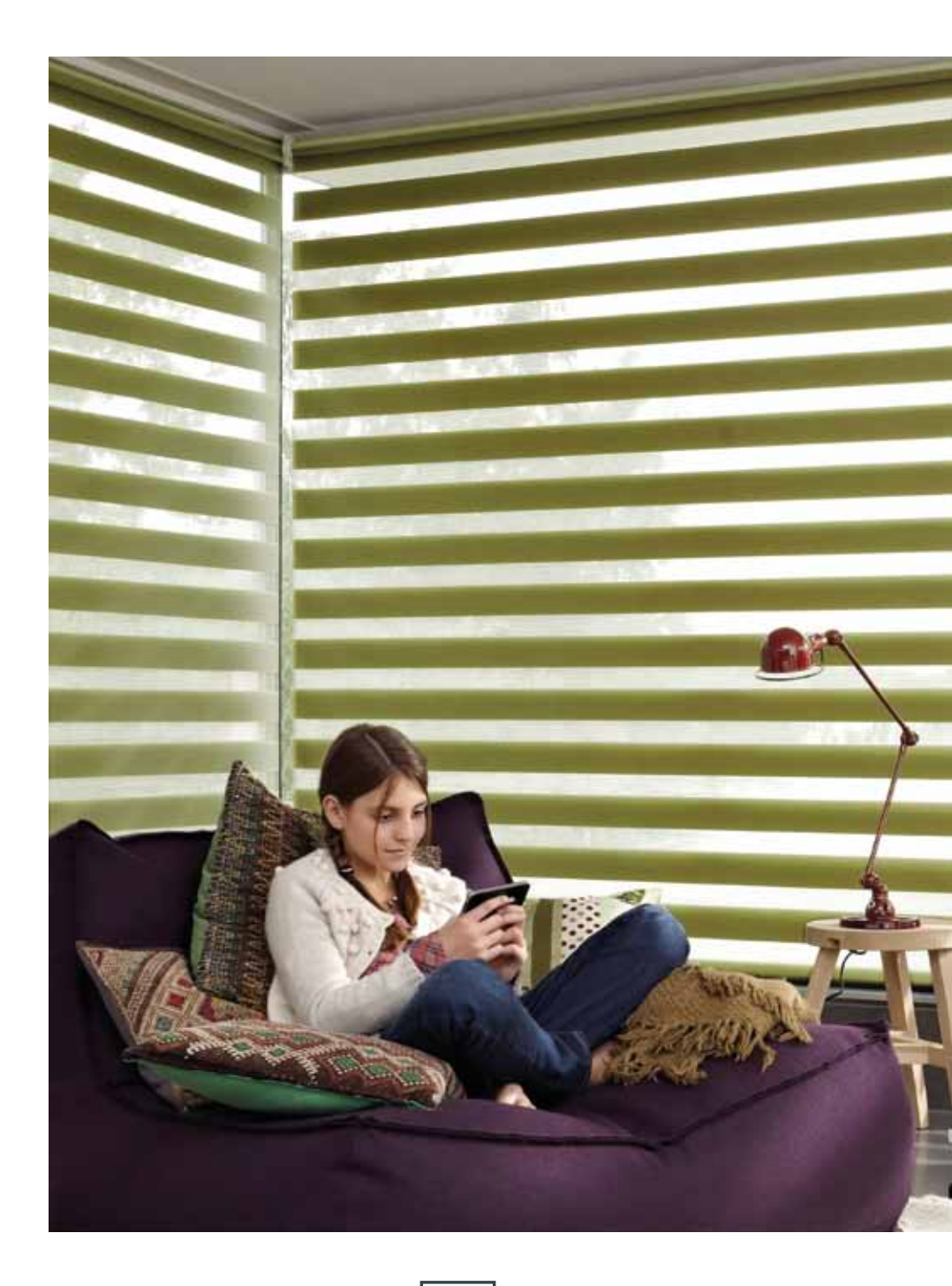

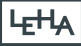

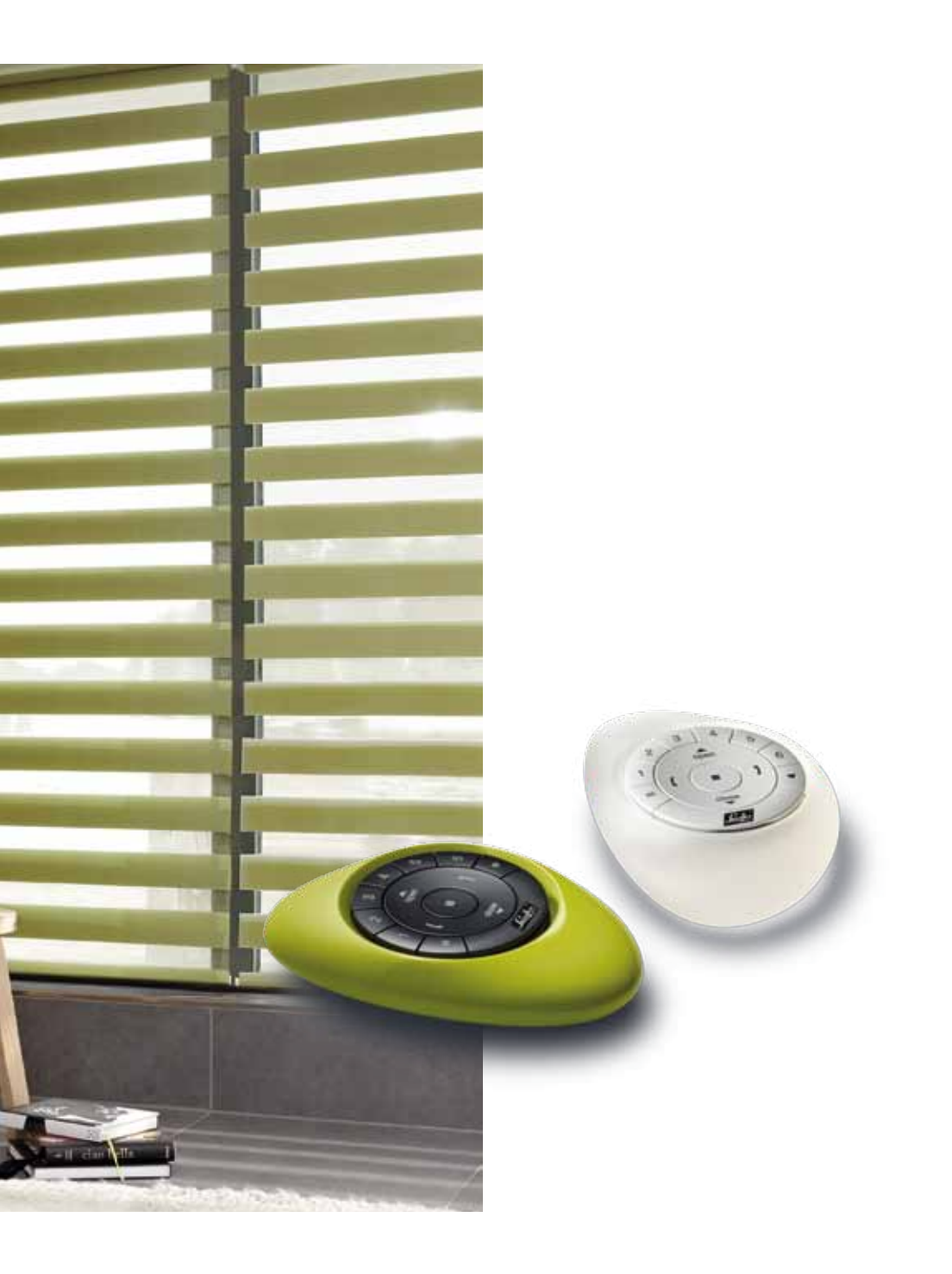

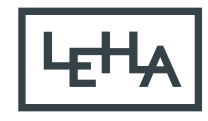

OCHRANA PŘED SLUNCEM A ZÁVĚSOVÉ PROFILY na míru